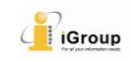

# **[**ManageBac Users **]** How to Permanently Delete a Paper from Turnitin's Repositories?

From July 7<sup>th</sup> 2022, the institutional Turnitin administrators can permanently delete papers from Turnitin's repositories for Managebac users. Please kindly check the user guide below.

#### > Instructors: Requesting a permanent deletion

**STEP1** Navigate to one of the classes. Select Tasks & Units. Choose the task where the submission needs to be deleted.

| =                                                                 |                                                                                                    | ► 🖬 🕀 1 of 4 - 🖌 AH                                                                                                    |
|-------------------------------------------------------------------|----------------------------------------------------------------------------------------------------|----------------------------------------------------------------------------------------------------|
| Ceneral Dashboard Otomercom Ceneras Reviews & Progress Ceneration | IB DP Chinese A Literature HL (Grade 10) >        Tasks & Units         Image: Comparison of the state of the state of th                                           | Add Task     Import Tasks Task Schedule 1 Completed   7 Planned Tasks this Term                                        |
| Academics                                                         | All Tasks                                                                                                    | Task Assessment                                                                                                    |
| Year Group >                                                      | Upcoming Tasks     September 2021 – August 2022: Semester 2 (2nd half) (current)                                                                                                    | Manage Task Grade Scales                                                                                               |
| Chinese A Literature HL (Grade 10)                                | AMI         Demo Task 6 ()           25         formator           1 Homework         0 2/2 Students           25         formator                                                                                                    | Task Categories 🗸 🗸                                                                                                    |
| Groups<br>Parents Association                                     | ARI         Demo Task 7 ()           25         Summarian         # 272 Students           V         All         • 272 Students                                                                                                    | Adding & Assessing Tasks<br>How to create tasks, add resources,<br>receive student submissions, grade and<br>annotate. |
| insights<br>Curriculum                                            | JUN         Test Task 001 ①           30         Formative         Paper         2/2 Students         © Thursday at 4:30 PM                                                                                                    | Configure Task Categories & Grade<br>Scales                                                                            |
| Student Directory                                                 | ARI         Demo Task 002 ©           30         Formation         Point         © Thursday at 540 PM                                                                                                    | How to configure your class<br>assessment settings.                                                                    |
| Explore Guides & Handbooks                                        | Image: Source of the second second |                                                                                                    |
| /전 OSC Home                                                       | 100         Turnitin Demo Task 3 ⊙           31         Summarks           1         Summarks           1         Summarks                                                                                                    | 0                                                                                                    |

**STEP2** Click **Feedback Studio button** on the right-side panel. Now the instructor has successfully navigated to Managebac Assignment Inbox.

| 🔊 turnitin                                                                                                    |                                                                                                    |                                                              | Group                                                                                                    |
|----------------------------------------------------------------------------------------------------|----------------------------------------------------------------------------------------------------|--------------------------------------------------------------|----------------------------------------------------------------------------------------------------|
| Central                                                                                                    | IB DP Chinese A Literature HL (Grade 10) >        Tasks & Units > All Task         Image: Construction of the state of the state of th | s<br>21 Files Member<br>Calendar Files (Calendar)            | Contraction     Contraction     Contracti |
| See all Classes     Groups     Renents Association     Introphis     Corriculum     Corriculum     Groupgement Assolutios | Assessment  Assessment  Points (Max: 100)  Dropbox 2/2/504ents                                                                                                    | ① Prepare all files as ZIP △ Lock All Submissions ☑ Extend 1 | Ann He<br>Infegroup com.on<br>Task History<br>Created Jun 20, 2022 at 435 PM<br>S Last Updated: Jun 20, 2022 at 541 PM<br>Due Date                                                                                                    |
| Audient Directory       Explore       Caldes & Handbooks       AL OSC Home       If anaOne School OS                      | Student Fleta                                                                                                    | Annotation                                                   | Turnin<br>1005<br>1006                                                                                                    |

**STEP3** Select the ellipsis icon (three dots) from the Options column for the submission. Select the **Request permanent deletion** option.

| Dashboard                                                    | IB I | OP Chinese A Lite | erature HL (Grade 10)              |                                |        |                       |                    |           |              |
|--------------------------------------------------------------|------|-------------------|------------------------------------|--------------------------------|--------|-----------------------|--------------------|-----------|--------------|
| <ul> <li>Homeroom</li> <li>Reviews &amp; Progress</li> </ul> | ←    | Test Task 001     |                                    |                                |        |                       |                    |           |              |
| Portfolio                                                    | ٤    | Assignment Inbox  | Analytics Peermark -               |                                |        |                       | ۹                  | 0         | φ            |
| Academics                                                    |      |                   |                                    |                                |        |                       | _                  |           |              |
| 😡 Year Group >                                               | S    | earch             |                                    |                                |        |                       | C                  | Dov       | vnload All 👻 |
| 읍 Classes ~                                                  | 0    | Author            | Paper Title                        | Uploaded                       | Viewed | Grade                 | Similarity         | Flags     | Options      |
| Chinese A Literature HL (Grade<br>10)                        |      | Trial Student     | disrupting plagiarism educator g   | lun 21st 2022                  | ch     |                       | <b>1</b> /94       |           |              |
| CAS & EE (Grade 10)                                          |      | marotadent        | disrupting_plagianism_codoator_g   | 11:25 AM CST                   | 1      |                       | 1470               |           |              |
| See all Classes                                              |      | Trial Student     | bluewhale_text_manipulations.docx  | Jun 21st 2022,                 | ø      | <b>Sal</b>            | <b>0</b> 100%      |           | <b></b>      |
| Groups                                                       |      |                   |                                    | 11:23 AM CST                   |        |                       | Copy Paper II      |           | -            |
| Representation                                               |      | Trial Student     | essaysubmission.pdf                | Jun 21st 2022,<br>11:20 AM CST | ø      | <b>B</b> <sup>1</sup> | Upload<br>Download |           |              |
| nnsignis                                                     |      | test test         | bluewhale_with_flags.pdf           | Jun 20th 2022,                 | ø      |                       | Remove From        | n Inbox   |              |
|                                                              |      |                   |                                    | 5:38 PM CST                    |        | → L                   | Request perm       | nanent de | letion       |
| Student Directory                                            |      | Trial Student     | Tii试验稿Artificial_Intelligence.docx | Jun 20th 2022,<br>5:08 PM CST  | ø      | <b>SP</b>             | <b>—</b> 100%      | -         | •••          |
| Explore                                                      |      |                   |                                    |                                |        |                       |                    |           |              |
| Guides & Handbooks                                           |      |                   |                                    |                                |        |                       |                    |           |              |
|                                                              |      |                   |                                    |                                |        |                       |                    |           |              |

Paper deletions must be requested one at a time to prevent accidentally deleting papers unintentionally.

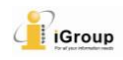

**STEP4** Read the guidance and click "Continue".

| General                               | IB DP Chinese A Literature HL (Grade 10)                                                                     | # 2 🕀        |
|---------------------------------------|----------------------------------------------------------------------------------------------------|--------------|
| ( Dashboard                           | L Tact Tack 001                                                                                              |              |
| 6 Homeroom                            |                                                                                                    |              |
| ✓ Reviews & Progress                  | 💭 Assignment Inbox Analytics Peermark 🗸 🤨                                                                    | <b>\$</b>    |
| Portfolio                             |                                                                                                    |              |
| Academics                             | Search C Dow                                                                                                 | /nload All 👻 |
| 👧 Year Group >                        |                                                                                                    | Ontions      |
| 을 Classes ~                           | Permanent deletion request                                                                                   | options      |
| Chinese A Literature HL (Grade<br>10) | Trial Student                                                                                                |              |
| CAS & EE (Grade 10)                   | Trial Student                                                                                                |              |
| See all Classes                       | approval from your Turnitin Administrator.                                                                   |              |
| Groups                                | Trial Student Administrators can recover papers up to 30 days after they have approved a deletion. After % - | •••          |
| Parents Association                   | this date, the paper is impossible to recover by your administrator or by Turnitin.                          |              |
| Insights                              | 🗋 test test                                                                                                  |              |
| Curriculum                            | Cancel Continue                                                                                              |              |
| 660 Engagement Analytics              | 5:08 PM CST                                                                                                  |              |
| Student Directory                     |                                                                                                    |              |
| Explore                               |                                                                                                    |              |
| 骨 Guides & Handbooks                  |                                                                                                    |              |
| ∕∕M_OSC Home                          |                                                                                                    |              |

**STEP5** The instructor needs to give a reason for the deletion. This will help the administrator to understand why the deletion is asked. Then click "**Continue**".

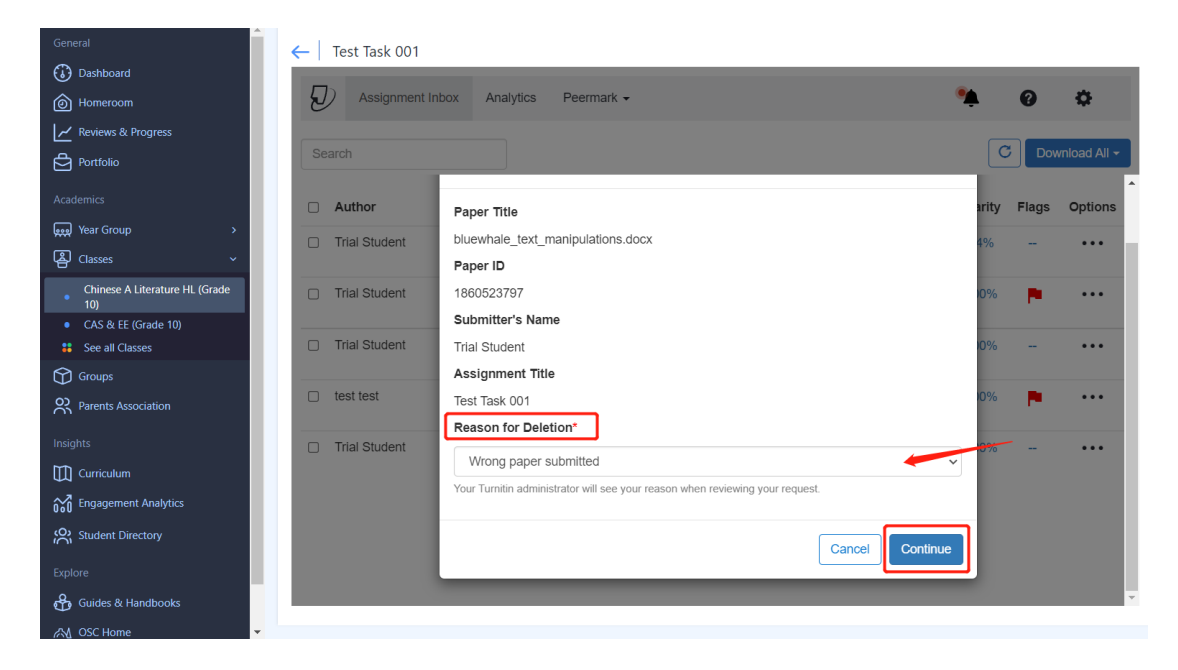

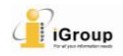

**STEP6** If everything looks correct, type **DELETE** and use the "**Confirm**" button to send the request to the Turnitin administrator.

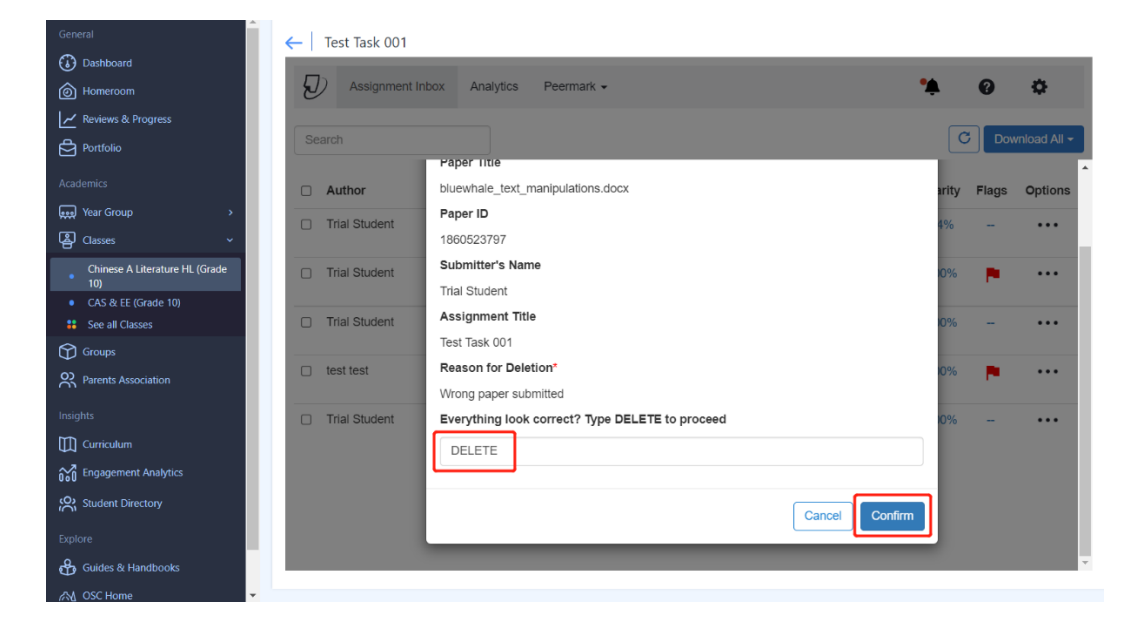

Papers that have a pending request will still appear in ManageBac Assignment Inbox, but with an icon to show they've been requested for deletion.

| General                                 | ←   · | Test Task 001    |             |                   |                                |        |            |               |       |             |
|-----------------------------------------|-------|------------------|-------------|-------------------|--------------------------------|--------|------------|---------------|-------|-------------|
| Dashboard                               |       |                  |             |                   |                                |        |            |               |       |             |
| lomeroom                                | D     | Assignment Inbox | Analytics   | Peermark 👻        |                                |        |            | •             | 0     | \$          |
| ✓ Reviews & Progress                    |       |                  |             |                   |                                |        |            | _             |       |             |
| Portfolio                               | Sea   | rch              |             |                   |                                |        |            | C             | Dow   | nload All 👻 |
| Academics                               |       | Author           | Paper Title | 9                 | Uploaded                       | Viewed | Grade      | Similarity    | Flags | Options     |
| 👷 Year Group >                          |       | Trial Student    | disrupting  | plagiarism ed     | Jun 21st 2022.                 | Ø      |            | 14%           |       |             |
| 볼 Classes ~                             |       |                  |             |                   | 11:25 AM CST                   |        |            |               |       |             |
| Chinese A Literature HL (Grade<br>10)   |       | Trial Student    | bluewhale_  | text_manipula 🕫   | Jun 21st 2022,<br>11:23 AM CST | ø      | ø          | <b>100%</b>   |       | •••         |
| CAS & EE (Grade 10)     See all Classes |       | Trial Student    | essaysubm   | ission.pdf        | Jun 21st 2022,                 | ø      | ø          | <b>100%</b>   |       | •••         |
| Groups                                  |       |                  |             |                   | 11:20 AM CS1                   |        |            |               |       |             |
| R Parents Association                   |       | test test        | bluewhale_  | with_flags.pdf    | Jun 20th 2022,<br>5:38 PM CST  | ø      | <b>BAN</b> | <b>—</b> 100% |       | •••         |
| Insights                                |       | Trial Student    | Tii试验稿Ar    | tificial_Intellig | Jun 20th 2022,                 | ø      | ø          | <b>e</b> 100% |       | •••         |
|                                         |       |                  |             |                   | 5:08 PM CST                    |        |            |               |       |             |
| 600 Engagement Analytics                |       |                  |             |                   |                                |        |            |               |       |             |
| Student Directory                       |       |                  |             |                   |                                |        |            |               |       |             |
| Explore                                 |       |                  |             |                   |                                |        |            |               |       |             |
| Guides & Handbooks                      |       |                  |             |                   |                                |        |            |               |       |             |
| 🔊 OSC Home                              |       |                  |             |                   |                                |        |            |               |       |             |

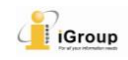

### > Administrator: Review the request & Delete the paper

After the instructor made the request, the administrator will receive a notification. The administrator needs to log into the homepage to review and approve the paper deletion request.

**STEP1** Select the Account Name of the institution where the administrator has received the request.

| Accounts                      | Instructors                               |                          |                |                     |             |              |                             |                |        |  |
|-------------------------------|-------------------------------------------|--------------------------|----------------|---------------------|-------------|--------------|-----------------------------|----------------|--------|--|
| NOW VIEWING                   | G: HOME                                   |                          |                |                     |             |              |                             |                |        |  |
| About this<br>This is your ad | a page dministrator homepage. Your accour | its are listed below. To | display a list | of instructors join | ned to an a | account, cli | ck the button in the instru | uctors column. |        |  |
| iGrou                         | p Demo                                    |                          |                |                     |             |              |                             |                |        |  |
| Account ID                    | Account Name                              | Status                   | Instructors    | New Account         | Stats       | Edit         | Anonymous Marking           | Integrations   | Delete |  |
|                               |                                           | Active                   |                |                     |             |              |                             |                |        |  |
|                               |                                           | Active                   |                |                     |             |              |                             |                |        |  |
|                               | Institution Name                          | Active                   | 2              |                     | -           | ٥.           | 2                           | Unconfigured   | ŵ      |  |
|                               |                                           |                          |                |                     |             |              |                             |                |        |  |

### **STEP2** Select the "Deletion Requests" tab.

|                               |                                 |          | jenny zhang   User Info | Messages (9 new)  | Administrator 🔻 | English ▼ | Community | ⑦ Help | Live Chat (Offline) | Logou |
|-------------------------------|---------------------------------|----------|-------------------------|-------------------|-----------------|-----------|-----------|--------|---------------------|-------|
| turnitin                      | 0                               |          |                         |                   |                 |           |           |        |                     |       |
| C                             |                                 |          |                         |                   |                 |           |           |        |                     |       |
| Accounts Instructors          | Deletion Requests               | Stats    | Rubric/Form Library     | QuickMark Library |                 |           |           |        |                     |       |
| NOW VIEWING: HOME             | Deleti                          | Requests | 1                       |                   |                 |           |           |        |                     |       |
| About this page               | ,                               |          |                         |                   |                 |           |           |        |                     |       |
| This page displays your accou | unt's products and their limits | i.       |                         |                   |                 |           |           |        |                     |       |
| (                             |                                 |          |                         |                   |                 |           |           |        |                     |       |
| Status for acco               | unt                             |          |                         |                   |                 |           |           |        |                     | _     |

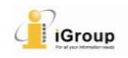

#### **STEP3** Select any files that need to be deleted, and use the "Delete from

Database" button.

| Accourt                           | nts                           | Instructors St                                | ats Deletion Requests                                               | Rubric/Form Library                                           | QuickMark Library                                               |                                                         |                                    |                                                    |
|-----------------------------------|-------------------------------|-----------------------------------------------|---------------------------------------------------------------------|---------------------------------------------------------------|-----------------------------------------------------------------|---------------------------------------------------------|------------------------------------|----------------------------------------------------|
| NOW VIE                           | WING: H                       | IOME >                                        |                                                                     |                                                               |                                                                 |                                                         |                                    |                                                    |
| About                             | t this p                      | age                                           |                                                                     |                                                               |                                                                 |                                                         |                                    |                                                    |
| Deletion<br>After app<br>recovere | requests<br>proval, pap<br>d. | will appear on this p<br>pers are immediately | age. Instructors can request for<br>deleted and not available for s | r any paper submitted to one<br>similarity matching. There is | of their classes to be permane<br>then a 30 day window in which | ently deleted. You can the<br>you can recover the file. | en either confin<br>After 30 days, | n the request or reject it.<br>the paper cannot be |
| Pend                              | ing De                        | eletion Requ                                  | ests                                                                |                                                               |                                                                 |                                                         | 1                                  |                                                    |
| NOW VI                            | EWING:                        | Pending Requests                              | ~                                                                   |                                                               | Reject Request                                                  | Delete from Database                                    | Downloa                            | d Pending Requests Log                             |
|                                   | UTHOR                         | PAPER TITLE                                   | REASON FOR DELETION                                                 | N                                                             | STATUS                                                          | REQUESTED BY                                            | PAPER ID                           | DATE REQUESTED                                     |
|                                   | 5. <sup>1</sup> .             |                                               | Remove personal data                                                |                                                               | Pending Requests                                                |                                                         |                                    |                                                    |
|                                   |                               |                                               |                                                                     |                                                               | 9                                                               |                                                         |                                    |                                                    |

If several papers need to be deleted, the administrator can select all of them at a time.

**STEP4** Read the guidance and click "Continue".

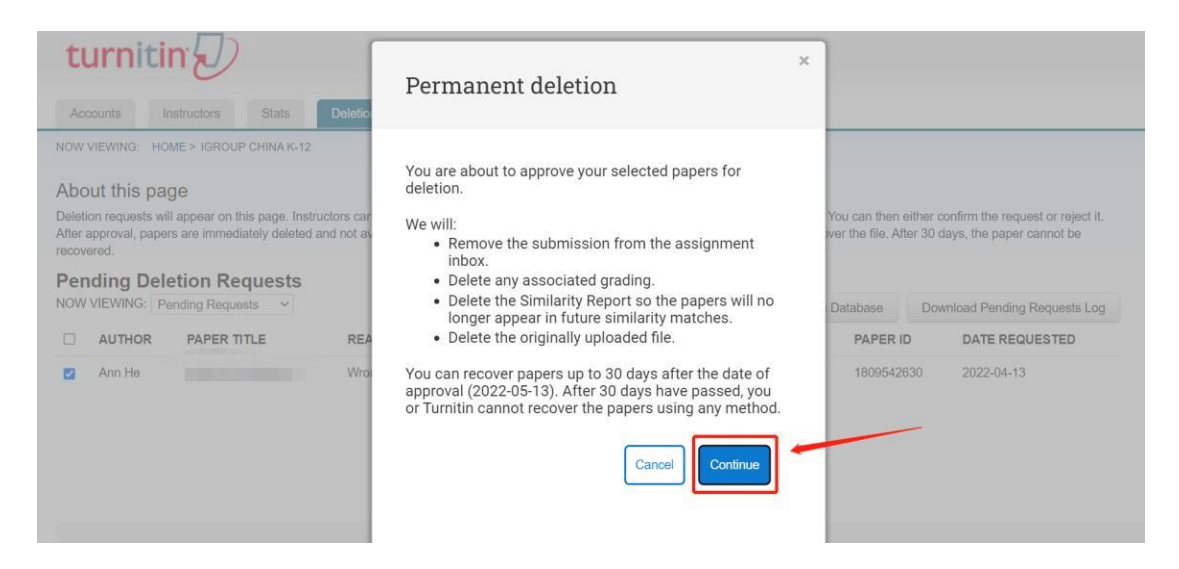

**STEP5** If everything looks good, type the word **DELETE** into the provided check box to proceed and then select the "**Confirm**" button to complete the process.

#### 🔊 turnitin turnitin × Permanently delete a paper Paper Title Artificial Intelligence About this page Paper ID 1809542630 Submitter's Name Pending Deletion Requests Ann He NOW VIEWING: Pending Requests Database Download Pending Requests Log **Class** Title Demo Class 5 AUTHOR PAPER TITLE REA PAPER ID DATE REQUESTED **Reason for Deletion** Wrong paper submitted 🗹 Ann He Everything look correct? Type DELETE to proceed DELETE Cancel

iGroup

Once the administrator approved the paper deletion request, the uploaded file will be deleted and no longer accessible. Any associated grading will be removed. The similarity report will be deleted and the paper will no longer appear in future similarity matches.

#### **IMPORTANT NOTES**

#### 1. The administrator can recover the deleted paper within 30 days.

There is a 30-day grace period for an administrator to recover the paper. During the 30-day window, no one at Turnitin can access any of that data. For all intents and purposes, it is as if the file never existed on Turnitin servers. However, Turnitin keeps just enough track of the data so that the files can be recovered at your direction. Once the period has passed, the file is fully wiped and no longer exists in Turnitin database at all.

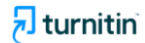

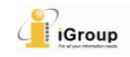

## **STEP1** From the NOW VIEWING drop-down, select "Recoverable".

| Accounts Instructors Stats Deletion Requests Rubric/For                                                                                                    | Library QuickMark Library                                                                                                    |              |
|----------------------------------------------------------------------------------------------------|----------------------------------------------------------------------------------------------------|--------------|
| 40W VIEWING: HOME >                                                                                                    |                                                                                                    |              |
| About this page                                                                                                    |                                                                                                    |              |
| Deletion requests will appear on this page. Instructors can request for any paper submit                                                                                                    | ed to one of their classes to be permanently deleted. You can then either confirm the request or rej                                                                                                    | ect it.      |
| After approval, papers are immediately deleted and not available for similarity matching<br>recovered.                                                                                                    | There is then a 30 day window in which you can recover the file. After 30 days, the paper cannot b                                                                                                    | e            |
| After approval, papers are immediately deleted and not available for similarity matching<br>recovered.  Pending Deletion Requests NOW VIEWING: Pending Requests                                           | There is then a 30 day window in which you can recover the file. After 30 days, the paper cannot b Reject Request Delete from Database Download Pending Request                                           | e<br>s Log   |
| After approval, papers are immediately deleted and not available for similarity matching recovered.  Pending Deletion Requests NOW VIEWING: Pending Requests All AUTHOR Panding Requests NOW FOR DELETION | There is then a 30 day window in which you can recover the file. After 30 days, the paper cannot b Reject Request Delete from Database Download Pending Request STATUS REQUESTED BY PAPER ID DATE REQUEST | s Log<br>TED |

**STEP2** Use the check boxes to select a paper that needs to be recovered. Select the "**Recover Paper**" button. The instructor should find the paper appear back in the Assignment Inbox soon.

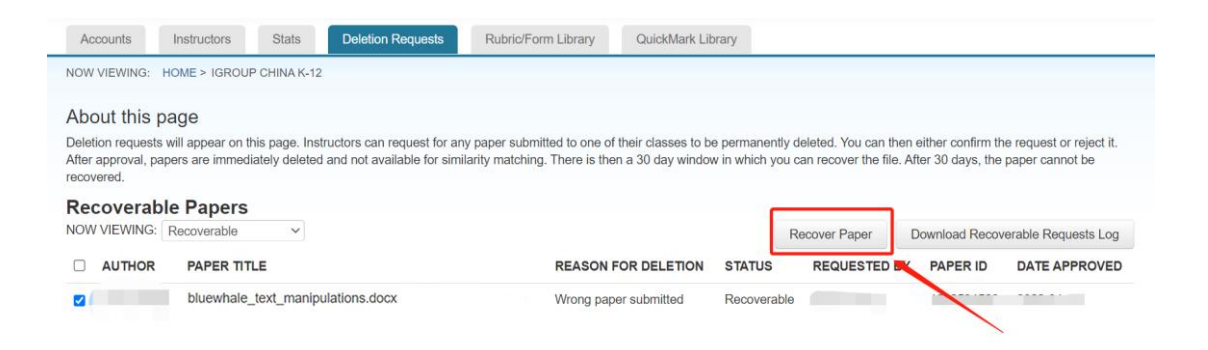

Once recovered, the paper cannot be requested for permanent deletion in the instructor's Assignment Inbox a second time. In this rare event, the Turnitin Administrator must contact Turnitin Support Team(<u>tiisupport@turnitin.com</u>) to solve the issue.

2. The administrators are able to turn the "Paper deletion requests" feature off. Please contact your Turnitin consultant for more information.

 $Reference: \ https://help.turnitin.com/feedback-studio/lti/instructor/paper-deletions.htm$